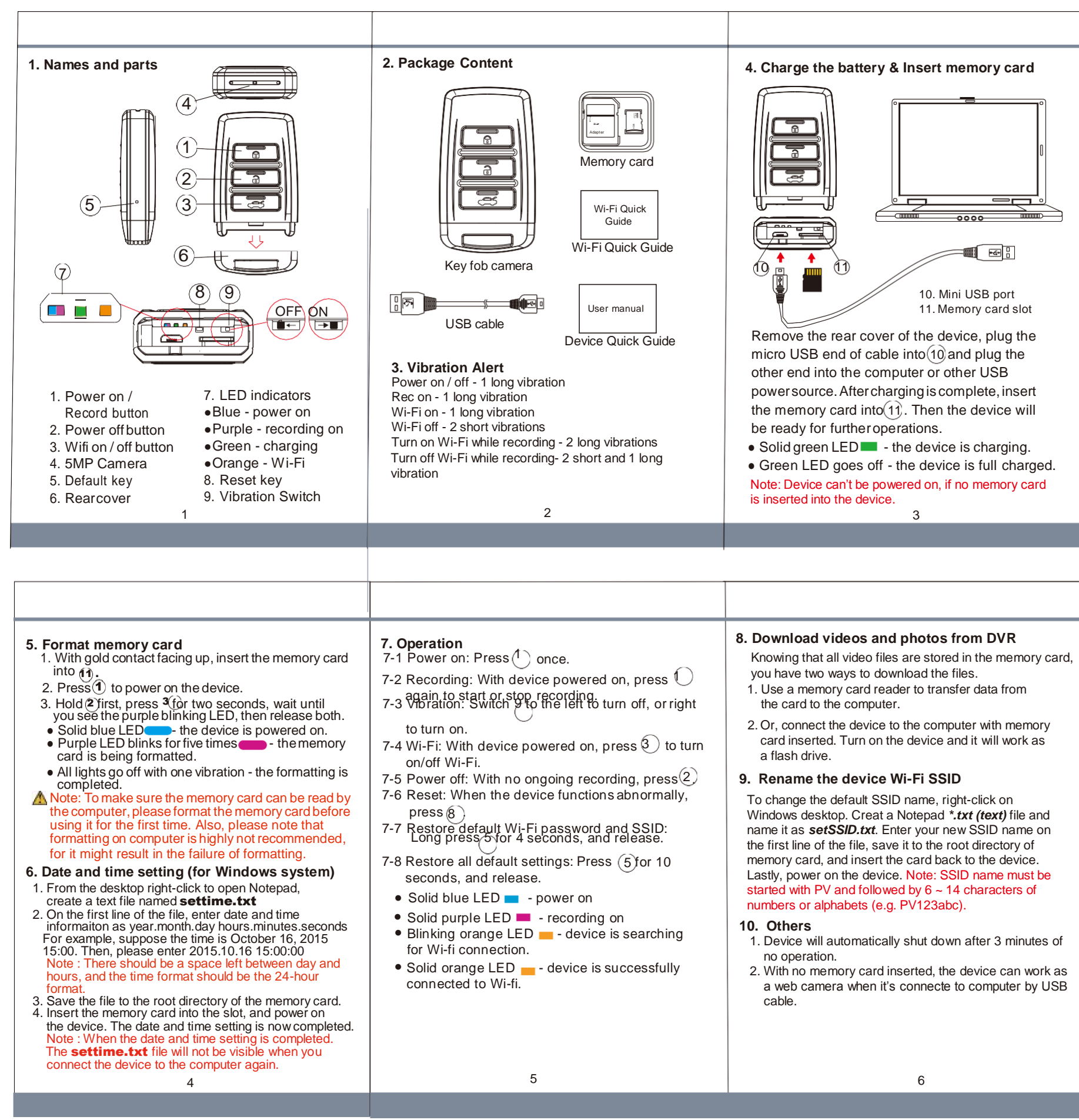

1080p Key Fob Wi-Fi DVR User Manual innovation never stops